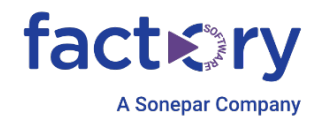

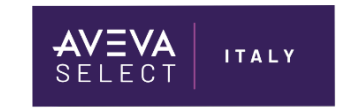

# Guida utente per gestione crediti AVEVA Flex

UTILIZZO DELL'APPLICAZIONE FLEX PER RISCATTARE I CREDITI

Technical Note 049 - REV.3.2

24/06/2025

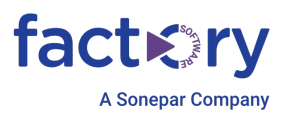

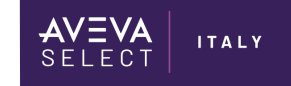

# Contenuti

| Introduzione                                                             | 2  |
|--------------------------------------------------------------------------|----|
| Presupposti                                                              | 2  |
| Requisiti                                                                | 2  |
| Accesso all'applicazione Flex                                            | 3  |
| Accesso al sito del supporto software AVEVA                              | 3  |
| La dashboard Flex Subscription Credit                                    | 4  |
| Visualizzazione dei crediti                                              | 5  |
| Visualizzazione degli Agreements                                         | 6  |
| Visualizzazione delle licenze                                            | 7  |
| Visualizzazione delle richieste                                          | 8  |
| Elenco delle richieste                                                   | 9  |
| Filtrare l'elenco delle richieste                                        | 10 |
| Creazione di una richiesta di licenza                                    | 11 |
| Scaricare le licenze da una richiesta completata                         | 15 |
| Il grafico del Burn Down                                                 | 16 |
| Licenza di Sviluppo: Richiesta e Download                                | 17 |
| Passaggi preliminari                                                     | 17 |
| Contratto di sola licenza di Sviluppo (con Crediti inferiori a 700/anno) | 18 |
| Contratto con Crediti superiori a 700/anno                               | 19 |
| Completamento della richiesta                                            | 20 |
| Download licenze AOC                                                     | 21 |
| Consumo crediti – Funzionamento                                          | 21 |
| Procedura di richiesta e Download                                        | 21 |

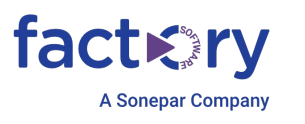

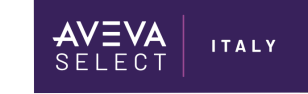

# Introduzione

#### Presupposti

Queste informazioni assumono che:

- avete un account sul sito del supporto software;
- avete un contratto Flex o Enterprise;
- le informazioni del contratto sono state impostate nell'applicazione Flex;
- vi è stata assegnata l'autorizzazione alla creazione della richiesta e al download della licenza;
- in caso di problemi con l'applicazione, contattare DLGlobalGCSFlexAdmins@aveva.com.

#### Requisiti

- Browser Chrome

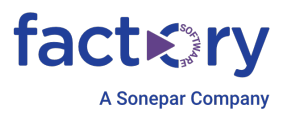

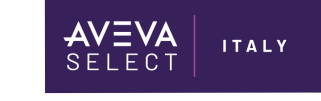

## Accesso all'applicazione Flex Accesso al sito del supporto software AVEVA

- Aprire il browser Chrome;
- accedere a https://softwaresupport.aveva.com/e fare il login;
  - se non si dispone di un accesso corrente, fare clic sul pulsante Registra, creare un nome utente e una password e fornire le informazioni richieste. Le informazioni vengono elaborate, solitamente entro 24-48 ore;
- dal cruscotto di supporto software, fare clic sul riquadro Flex Application, oppure andare su <u>https://gcsresource.aveva.com/AvevaFlex</u>.

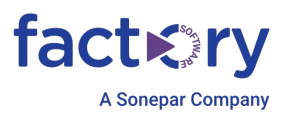

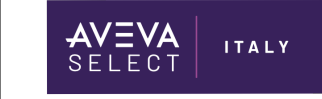

# La dashboard Flex Subscription Credit

- Il cruscotto dell'applicazione Flex offre una rapida visione dello stato del contratto attualmente selezionato;
- se si ha accesso a più contratti, selezionare il contratto da visualizzare dal menu a tendina nella parte superiore della pagina;
  - tutte le informazioni visualizzate nell'applicazione dipendono dal contratto selezionato.

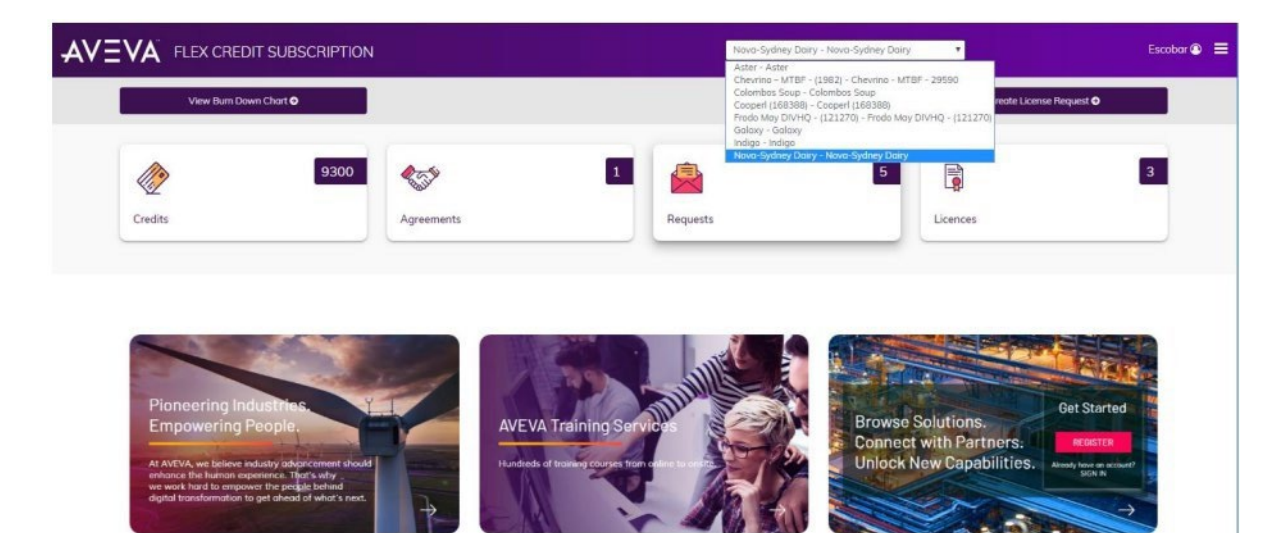

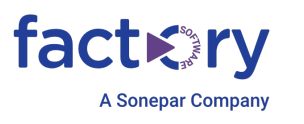

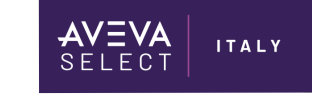

#### Visualizzazione dei crediti

- Il pannello Crediti visualizza il numero di crediti acquistati per l'intero contratto;
- i crediti totali per il contratto sono condivisi tra tutti i siti coperti dal contratto stesso
  - i siti coperti dal contratto possono utilizzare tutti i crediti dal pool del contratto, se necessario;
- facendo clic sul pannello Crediti, vengono visualizzati il numero totale di crediti acquistati, il totale dei crediti utilizzati e il totale dei crediti ancora disponibili;
- quando una richiesta viene inoltrata e completata, i crediti utilizzati da quella richiesta vengono aggiunti a questi calcoli.

|                        |              | Novo-Sydney Dairy - Novo-Sydney Dairy | Escobar 👁 🚍                     |
|------------------------|--------------|---------------------------------------|---------------------------------|
| View Burn Down Chart O |              |                                       | Create License Request <b>Q</b> |
| 9300<br>Credits        | Agreements 1 | Requests 5                            | 3<br>Licences                   |
| Credits                |              |                                       |                                 |
| 9300 / Year<br>Total   | 59<br>Use    | 5<br>d                                | 8705<br>Available               |

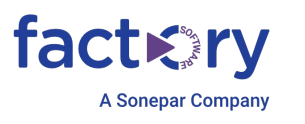

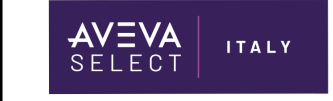

#### Visualizzazione degli Agreements

- il pannello Agreements mostra il numero di contratti associati al sito;
   un contratto è associato a un sito;
- facendo clic sul pannello Agreements, si visualizzano i dettagli dei contratti.

| A                      | ON CREDIT  | Indigo - Indigo | •                          | Nelso |
|------------------------|------------|-----------------|----------------------------|-------|
| View Burn Down Chart O |            |                 | Create New License Request | •     |
| 17700                  | <b>A</b>   | 3               | 4                          | 17    |
| Credits                | Agreements | Requests        | Licences                   |       |

| Agreement No | Site                   | Status | Start Date  | Expiry Date |
|--------------|------------------------|--------|-------------|-------------|
| 1-2          | 1-000002 - Westminster | Active | 01-Jan-2019 | 31-Dec-2021 |
| 1-1          | 1-000001 - Louisville  | Active | 01-Jan-2019 | 31-Dec-2021 |
| 1-3          | 1-000003 - Anaheim     | Active | 01-Jan-2019 | 31-Dec-2021 |

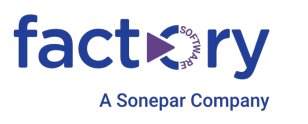

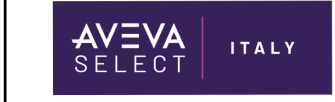

#### Visualizzazione delle licenze

- Il Pannello licenze visualizza il numero totale di licenze associate al Contratto in tutti i siti;
- facendo clic sul Pannello licenze si visualizzano i dettagli di ciascuna licenza.

| VA FLEX CREDIT                                   | SUBSCRIPTION               |                                                                           |                                             | Nova-Sydney Dairy - Nova-Sydney Da                                                 | airy 🔻                             |                 | Esco                                     |
|--------------------------------------------------|----------------------------|---------------------------------------------------------------------------|---------------------------------------------|------------------------------------------------------------------------------------|------------------------------------|-----------------|------------------------------------------|
| View Burn Down C                                 | hort O                     |                                                                           |                                             |                                                                                    | Cre                                | eate License    | Request O                                |
|                                                  | 9300                       | <b>1</b> 55                                                               | 1                                           | 5                                                                                  |                                    |                 | 3                                        |
| Credits                                          |                            | Agreements                                                                | Re                                          | quests                                                                             | Licences                           |                 |                                          |
| icenses                                          |                            |                                                                           |                                             |                                                                                    |                                    |                 |                                          |
| Request ID                                       | Agreement No               | Site Name                                                                 | Product Name                                | Description                                                                        | Bem                                | Qty             | Start Date                               |
| Request ID<br>FLR201908291859                    | Agreement No<br>3-1        | Sile Nose<br>3-000001 - Novo-Sydney Doiry                                 | Product Name<br>System Plotform             | Description<br>Application Server - Single App Engine                              | ftem<br>FLEX-SP-001                | Qty<br>1        | Start Date<br>30-Aug-2019                |
| Request ID<br>FLR201908291859<br>FLR201908291859 | Agreement No<br>3-1<br>3-1 | Site None<br>3-000001 - Novo-Sydney Doiry<br>3-000001 - Novo-Sydney Doiry | Product Name<br>System Plotform<br>HMUSCADA | Description<br>Application Server - Single App Engine<br>InTouch - Workstotion HMI | Rem<br>FLEX-SP-001<br>FLEX-HMI-002 | <b>Qty</b><br>1 | Stort Date<br>30-Aug-2019<br>30-Aug-2019 |

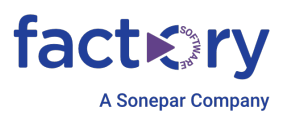

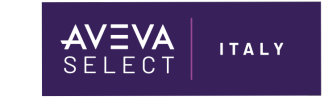

#### Visualizzazione delle richieste

- Il pannello delle richieste mostra il numero di richieste presentate nell'ambito del contratto;
- facendo clic sul pannello vengono visualizzati i numeri in base allo stato;
- facendo clic su uno dei riquadri secondari si visualizza l'elenco delle richieste filtrate in base allo stato.

|                        | IPTION     | Nava       | -Sydney Dairy - Nova-Sydney Dairy 🔻 | Escobar 🖲 🗮              |
|------------------------|------------|------------|-------------------------------------|--------------------------|
| View Burn Down Chart O |            |            |                                     | Create License Request O |
| Credits                | Agreements | 1 Requests | 5<br>Licences                       | 3                        |
| Requests               |            |            |                                     |                          |
| 0                      | 0          | 3          | 0                                   | 5                        |
| Draft                  | Submitted  | Completed  | Inprogress                          | All                      |

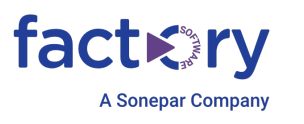

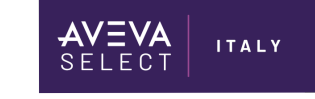

#### Elenco delle richieste

- L'elenco richieste mostra tutte le richieste effettuate nell'ambito del contratto;
- la barra dei filtri in cima all'elenco consente di filtrare, ordinare e cercare nell'elenco;
- su ogni voce di richiesta sono presenti dei pulsanti per le azioni applicabili alla richiesta stessa.

|                               | DIT SUBSCRIPTION   |                                |                                                    | Novo-Sydney Dairy - N | lova-Sydney Dairy  | Escobar                  |
|-------------------------------|--------------------|--------------------------------|----------------------------------------------------|-----------------------|--------------------|--------------------------|
| 🕐 My Credits                  | 9300 My Agreem     | ents 1                         | My Requests 5                                      | My Licenses           | 3                  | Create License Request O |
| Completed                     | Search Keyword     |                                |                                                    | 4                     | 0 ♥ 5              | Show: 5 ¥                |
| Request No<br>FLR201909091865 | Reférence No       | Requestor Name<br>Tom Servo    | Site Associated<br>3-000001 - Nava-Sydney<br>Dairy | Agreement Nome<br>3-1 | Credit Used<br>120 | Licenses Requested       |
| Status Completed              | Created On 09-Sep- | 2019                           |                                                    |                       |                    | Wiew .                   |
| Request No<br>FLR201909091864 | Reference No       | Requestor Name<br>Tom Servo    | Site Associated<br>3-000001 - Nova-Sydney<br>Dairy | Agreement Nome<br>3-1 | Credit Used<br>0   | Ucenses Requested<br>0   |
| Status Completed              | Created On 09-Sep- | 2019                           |                                                    |                       |                    | View                     |
| Pequezt No<br>FLR201908291859 | Reference No       | Requector Nome<br>George Bouer | Site Associated<br>3-000001 - Nova-Sydney<br>Dairy | Agreement Nome<br>3-1 | Credit Used<br>900 | Licenses Requisited<br>2 |
| Status Completed              | Created On 29-Aug- | -2019                          |                                                    |                       |                    | View View                |

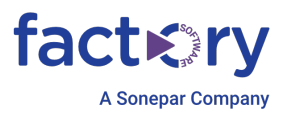

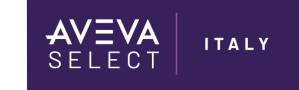

#### Filtrare l'elenco delle richieste

- La barra dei filtri accetta qualsiasi testo e cerca una corrispondenza in più campi;
  - ad esempio, è possibile inserire il nome parziale di un richiedente, o un Sito o un Contratto e l'elenco verrà filtrato di conseguenza;
- è possibile utilizzare l'ID di riferimento della richiesta di licenza (License Request Reference ID) per aggiungere informazioni di tracciamento specifiche per l'utente, quindi cercare e filtrare in base a tali dati;
  - ad esempio, si possono inserire i numeri di progetto interni associati a ciascuna richiesta.
  - si possono inserire diverse unità interne, come linee di produzione o linee ferroviarie;
  - o usare la barra dei filtri per inserire i criteri di ricerca e filtrare l'elenco;
  - l'ID di riferimento della richiesta di licenza sarà incluso nel report delle richieste.
- è possibile filtrare l'elenco per data, per numero di crediti utilizzati, per accordi specifici o per siti.

Edit License Request

| 1-000001 - Nova-Sydn   | ey Dairy                    |                                                 |                 |     | This Request: 1550 | Available Credit 8351.7          |
|------------------------|-----------------------------|-------------------------------------------------|-----------------|-----|--------------------|----------------------------------|
| Category               | Item                        | Description                                     | Unit Cost /year | Qty | Start Date         | Comments                         |
| HMI/SCADA •            | InTouch, FLEX-HMI-IN-002,   | InTouch - Workstation HMI                       | 300             | 1   | Ð                  |                                  |
| System Platform •      | Application Server, FLEX-SI | Application Server - Unlimited Engines Platform | 1250            | 1   | ē                  |                                  |
|                        |                             |                                                 |                 |     |                    | Add Another                      |
| cense Réquest Comments |                             | License Request Reference ID                    |                 |     | ]                  | Save as Draft Send Request Conce |
|                        |                             |                                                 |                 |     |                    |                                  |

| Credits                     | 9300 Streemer        | vis 1                          | Requests 4                                      | Licenses              | 5                   | Create License Request 🗢 |
|-----------------------------|----------------------|--------------------------------|-------------------------------------------------|-----------------------|---------------------|--------------------------|
| IA                          | • Kent               |                                |                                                 |                       | C ♥ 5               | Show: 5 •                |
| Request No<br>FLR2019092749 | Reference No<br>Kent | Requestor Name<br>Raul Escobar | Site Associated<br>3-000001 - Nova-Sydney Dairy | Agreement Name<br>3-1 | Credit Used<br>1250 | Licenses Birguested      |
| Status Submitted            | Created On 27-Sep    | -2019                          |                                                 |                       |                     | View Modify Cancel       |
| Request No<br>FLR2019092748 | Reference No<br>Kent | Requestor Nome<br>Roul Escobor | Site Associated<br>3-000001 - Nova-Sydney Dairy | Agreement Name<br>3-1 | Credit Used<br>1550 | Licenses Requested<br>2  |
| Status Submitted            | Created On 27-Sep    | -2019                          |                                                 |                       |                     | View Modify Cancel       |

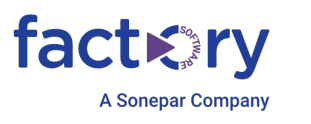

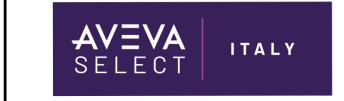

#### Creazione di una richiesta di licenza

Per creare una richiesta di licenza:

- Selezionare il contratto dal menu a tendina in cima alla pagina;
- selezionare il sito per il quale verranno richieste le licenze.

| AV: |                                     | EDIT SUBSC  | CRIPTION      |   |             |   | Nova-Sydney Dairy - N | iova-Sydney Dairy 🔻 | Escobar 🗿 🗮           |
|-----|-------------------------------------|-------------|---------------|---|-------------|---|-----------------------|---------------------|-----------------------|
|     | My Credits                          | 9300        | My Agreements | 1 | My Requests | 5 | My Licenses           | 3                   |                       |
|     | <back<br>Create License F</back<br> | lequest     |               |   |             |   |                       |                     |                       |
|     | Site Name                           |             |               | 7 |             |   |                       | This Bequest 0      | Available Condit 8705 |
|     | Select Sites<br>3-000001 - Novo-S   | ydney Dairy |               |   |             |   |                       | inaritegizet w      | Provide Cruit 9792    |

- per ogni prodotto/licenza che si desidera richiedere, selezionare la categoria dal menu a tendina.

| VA FLEX CREDIT SUBS                                                                                                    | CRIPTION      |                            |                 | Nava-Sydney Dairy | - Nova-Sydney Dairy | •             | Es                    |
|----------------------------------------------------------------------------------------------------|---------------|----------------------------|-----------------|-------------------|---------------------|---------------|-----------------------|
| My Credits 9300                                                                                                    | Wy Agreements | 1 My Requests              | 5               | My Licenses       | 3                   |               |                       |
| C Back                                                                                                    |               |                            |                 |                   |                     |               |                       |
| Create License Request                                                                                                    |               |                            |                 |                   |                     |               |                       |
| Site Nome                                                                                                    |               |                            |                 |                   |                     |               |                       |
| 3-000001 - Nava-Sydney Dairy                                                                                                   |               |                            |                 |                   | This Request: 0     |               | Available Credit 8705 |
|                                                                                                    |               |                            |                 |                   |                     |               |                       |
|                                                                                                    | Item          | Description                | Unit Cost /year | Qty               | Stort Date          | Commante      |                       |
| Category                                                                                                    |               |                            |                 |                   |                     | Commence      |                       |
| Cotegory<br>HMI/SCADA                                                                                                    | Part No       | •                          | o               |                   |                     | commence      |                       |
| Cotegory<br>HMI/SCADA<br>Category<br>Communication<br>HMI/SCADA                                                                | Part No       | •                          | o               |                   |                     |               | Add Another O         |
| Cetegory<br>HMI/SCADA<br>Category<br>Communication<br>HMI/SCADA<br>Historian<br>Historian                                      | Part No       | rense Request Reference ID | 0               |                   |                     | Gamara        | Add Another <b>O</b>  |
| Cottegery<br>HMU/SCADA<br>Cottegory<br>Communication<br>Historian<br>Historian<br>Historian<br>MES<br>Other<br>System Platform | Part No       | Tense Request Reference ID | 0               |                   |                     | Save as Draft | Add Another •         |

selezionare la licenza specifica desiderata, quindi immettere la quantità.

-

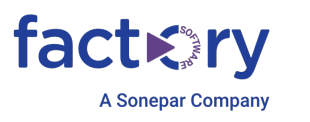

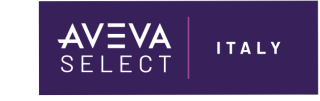

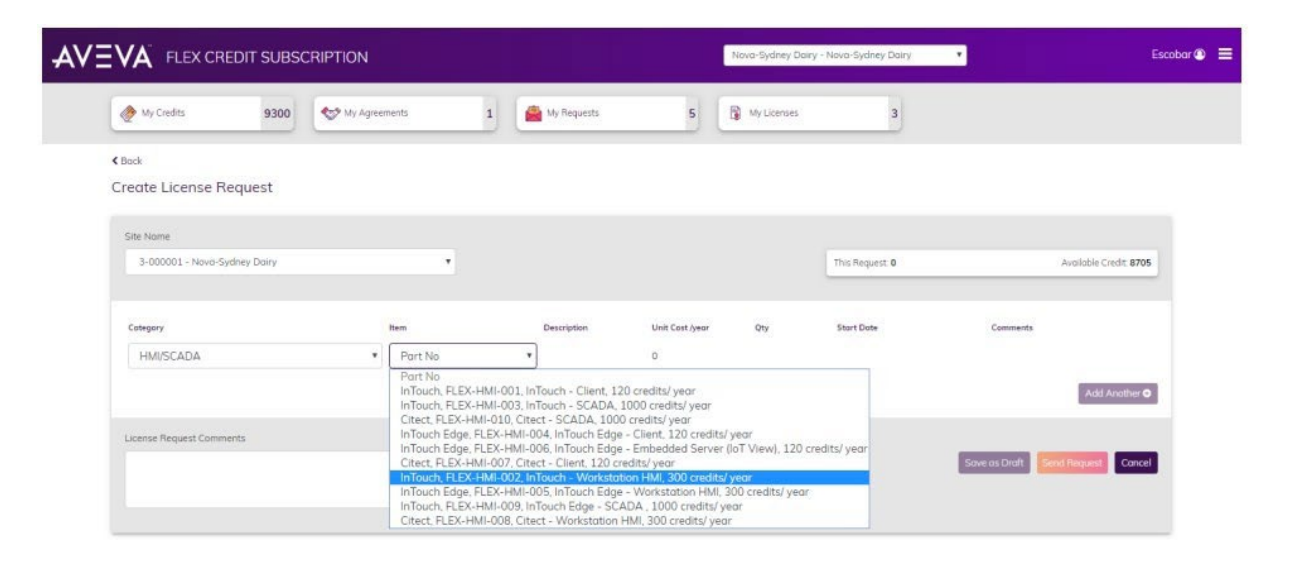

- se si desidera aggiungere delle osservazioni per la licenza specifica, inserirle qui. Ad esempio, se sono necessarie informazioni specifiche per la licenza, nomi di macchine, ecc. è possibile inserirle qui.

#### N.B.

Nel campo "Start Date", non inserire una data antecedente all'inizio del contratto sottoscritto, altrimenti verranno scalati i crediti retroattivamente. E' possibile lasciare il campo vuoto, così che verrà compilato in automatico da U.S.A. quando verrà elaborata la richiesta.

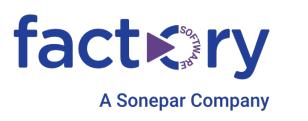

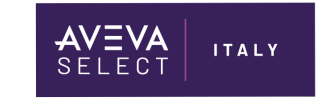

|                                                     | SCRI       | PTION                          |                |                            |                       | Nova-Sydney Dair | y - Nava-Sydney Dairy | •    |                              | Escobar |
|-----------------------------------------------------|------------|--------------------------------|----------------|----------------------------|-----------------------|------------------|-----------------------|------|------------------------------|---------|
| My Credits 9300                                     |            | 🔊 My Agreements                | 1              | My Requests                | 5                     | 🚯 My Licenses    | 3                     |      |                              |         |
| K Bock                                              |            |                                |                |                            |                       |                  |                       |      |                              |         |
| Create License Request                              |            |                                |                |                            |                       |                  |                       |      |                              |         |
| Site Name                                           |            |                                |                |                            |                       |                  | Thir Benuert 000      |      | Anniable Courts 8705         |         |
| a source more spare our                             |            |                                |                |                            |                       |                  | This request soo      |      | , HURDE CICCL BY B           | 2       |
| Cotegory                                            | Iten       | n                              | Descriptio     | n                          | Unit Cost /year       | Qty              | Stort Date            |      | Comments                     |         |
| HMI/SCADA                                           | •          | InTouch, FLEX-HMI-00.          | InTouch        | Workstation HMI            | 300                   | 3                |                       |      | Development server           |         |
| Item details:<br>includes Tag Server with unlimited | tags. Hist | torian Client License included | l, includes on | e desktop HMI Client and s | upports one Web Clier | 4                |                       |      | Add Another O                |         |
| License Request Comments                            |            |                                | License        | Request Reference ID       |                       |                  |                       |      |                              |         |
|                                                     |            |                                |                |                            |                       |                  |                       | Save | as Draft Send Request Cancel |         |
|                                                     |            |                                |                |                            |                       |                  |                       |      |                              |         |

- fare clic su Aggiungi altro per aggiungere altre licenze alla richiesta;
- facendo clic sull'icona rossa 'X' a destra si rimuove l'elemento dalla richiesta;
- è possibile modificare la quantità e la data di inizio, se necessario;
- fare clic su 'Salva come bozza' per tornare a completarla in un secondo momento;
- quando la richiesta è pronta per l'invio, fare clic su 'Invia richiesta'.

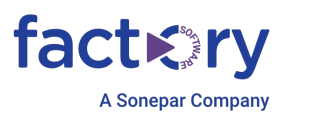

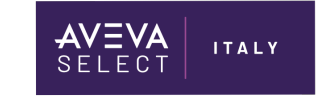

| My Credits                                   | 930    | 0 My Agreements                       | 1 My Requests                          | 5               | My Licenses | 3                  |                    |         |
|----------------------------------------------|--------|---------------------------------------|----------------------------------------|-----------------|-------------|--------------------|--------------------|---------|
| Bock                                         |        |                                       |                                        |                 |             |                    |                    |         |
| Create License Requ                          | est    |                                       |                                        |                 |             |                    |                    |         |
| Site Name                                    |        |                                       |                                        |                 |             |                    |                    |         |
| 3-000001 - Nova-Sydney                       | Dairy  |                                       |                                        |                 |             | This Request: 1860 | Available Crea     | it 8705 |
|                                              |        |                                       |                                        |                 |             |                    |                    |         |
| Category                                     |        | tem                                   | Description                            | Unit Cost /year | Qty         | Stort Date         | Comments           |         |
| HMI/SCADA                                    | ۲      | InTouch, FLEX-HMI-00.                 | InTouch - Workstation HMI              | 300             | 3           | ۵                  | Development server | ۲       |
| System Platform                              | •      | Application Server, FLE               | Application Server - Single App Engine | 500             | 1           | 6                  |                    | ۲       |
| System Platform                              | •      | Supervisory Client, FLE •             | Supervisory Client                     | 120             | 2           | Ē                  |                    | ۲       |
| Historian                                    | •      | Historian, FLEX-HST-0 *               | Historian - Unlimited Local            | 100             | 1           | Ē                  |                    | ۰       |
| Historian                                    | •      | Historian Client, FLEX-I              | Historion Client - Concurrent User     | 40              | 3           | Ē                  |                    | ۲       |
| Item details:<br>Required only for stand-alo | ne ono | llytics clients, Includes Historian ( | Client and On-premise InSight client   |                 |             |                    |                    |         |
|                                              |        |                                       |                                        |                 |             |                    | Add An             | other 🛛 |
| License Request Comments                     |        |                                       | License Request Reference ID           |                 |             |                    |                    |         |

- la richiesta inoltrata apparirà nell'elenco delle richieste;
- è possibile visualizzare la richiesta per vederne i dettagli;
- è possibile fare clic sull'icona del cuore per contrassegnarla come preferita, in modo da potervi ritornare rapidamente;
- è possibile ritirare la richiesta;
  - ritirare la richiesta per riportarla in modalità Bozza, in modo da poterla modificare e ripresentare;
- è possibile annullare completamente la richiesta. Non è possibile tornare indietro e modificare o inviare di nuovo una richiesta annullata.

| My Credits                    | 9300 Sty Agreen             | nents 1                        | My Requests 5                                      | My Licenses           | 3                   | Create License Request 🗢 |
|-------------------------------|-----------------------------|--------------------------------|----------------------------------------------------|-----------------------|---------------------|--------------------------|
| All                           | • Search Keyword            |                                |                                                    |                       | C ♥ ≅               | Show. 5                  |
| Request No<br>FLR201909181871 | Reference No<br>NSD-2000217 | Requestor Nome<br>Roul Escobor | Ste Associated<br>3-000001 - Novo-Sydney<br>Dairy  | Agreement Nome<br>3-1 | Credit Used<br>1860 | Licenses Requested 10    |
| Stotus Submitted              | Created On 16-Sep           | -2019                          |                                                    |                       |                     | View Withdraw Cancel     |
| Request No<br>FLR201909091867 | Reference No                | Requestor Nome<br>Mike Nelson  | Site Associated<br>3-000001 - Nova-Sydney<br>Dairy | Agreement Nome<br>3-1 | Credit Used<br>110  | Licenter Requested 2     |
| Status Cancelled              | Created On 09-Sep           | -2019                          |                                                    |                       |                     | Wew Mew                  |

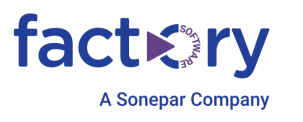

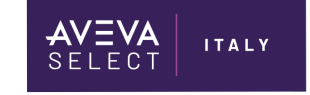

#### Scaricare le licenze da una richiesta completata

- Una volta che la richiesta è stata elaborata e completata, riceverete un'e-mail di notifica;
- se ci sono licenze da scaricare, è possibile accedervi dal pulsante Visualizza richiesta;
- è possibile scaricare le licenze singolarmente;
- è anche possibile selezionare Scarica tutte le licenze, per comprimere tutte le licenze della richiesta e scaricarle in un unico pacchetto;
- le licenze saranno disponibili per il download per tutta la durata del contratto;
- per scaricare le licenze è necessario disporre dell'autorizzazione al download.

| My Credits                                    | 9300 My Agreements                     | 1 My Request                   | в   | 6                | My Licenses        | 8                         | Create License I | Request 🛛 |
|-----------------------------------------------|----------------------------------------|--------------------------------|-----|------------------|--------------------|---------------------------|------------------|-----------|
| l Bock                                        |                                        |                                |     |                  |                    |                           |                  |           |
| Request No<br>FLR201909181871                 | Reference id<br>NSD-2000217            | Requestor Nome<br>Roul Escobor |     | Agreement<br>3-1 |                    | Created On<br>18-Sep-2019 | ♥ Stotus C       | ompleted  |
| LIST OF LICENSES                              |                                        |                                |     |                  |                    |                           |                  |           |
| Sile Associated<br>3-000001 - Nova-Sydn       | ey Dairy                               | Credit Used<br>1860            |     |                  |                    | Licenses Requested<br>10  |                  |           |
| Cotegory                                      | Description                            | Item                           | Qty | Unit Cost        | License Stort Date | Comments.                 | Station          |           |
| HMI/SCADA                                     | InTouch - Workstation HMI              | FLEX-HMI-002                   | 3   | 300              | 18-Sep-2019        | Development server        | Completed        | Return    |
| System Platform                               | Application Server - Single App Engine | FLEX-SP-001                    | 1   | 500              | 18-Sep-2019        |                           | Completed        | Return    |
| System Platform                               | Supervisory Client                     | FLEX-SP-003                    | 2   | 120              | 18-Sep-2019        |                           | Completed        | Return    |
| Historian                                     | Historian - Unlimited Local            | FLEX-HST-003                   | 1   | 100              | 18-Sep-2019        |                           | Completed        | Return    |
| Historian                                     | Historian Client - Concurrent User     | FLEX-HST-004                   | 3   | 40               | 18-Sep-2019        |                           | Completed        | Return    |
| License Request Comme<br>You can enter reques | nts<br>t specific comments here        |                                |     |                  |                    |                           |                  |           |
| DOWNLOAD LICE                                 | NSES                                   |                                |     |                  |                    |                           |                  |           |
| Download All Licenses O                       |                                        |                                |     |                  |                    |                           |                  |           |

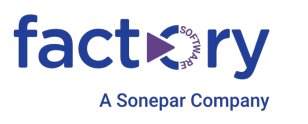

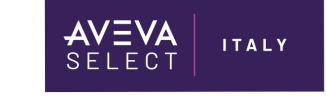

#### Il grafico del Burn Down

- Il grafico Burn Down mostra graficamente l'utilizzo dei crediti riscattati per l'anno in corso per il contratto selezionato;
  - o i crediti vengono consumati su base mensile;
  - o il Burn Down dei crediti viene azzerato all'inizio di ogni anno contrattuale.

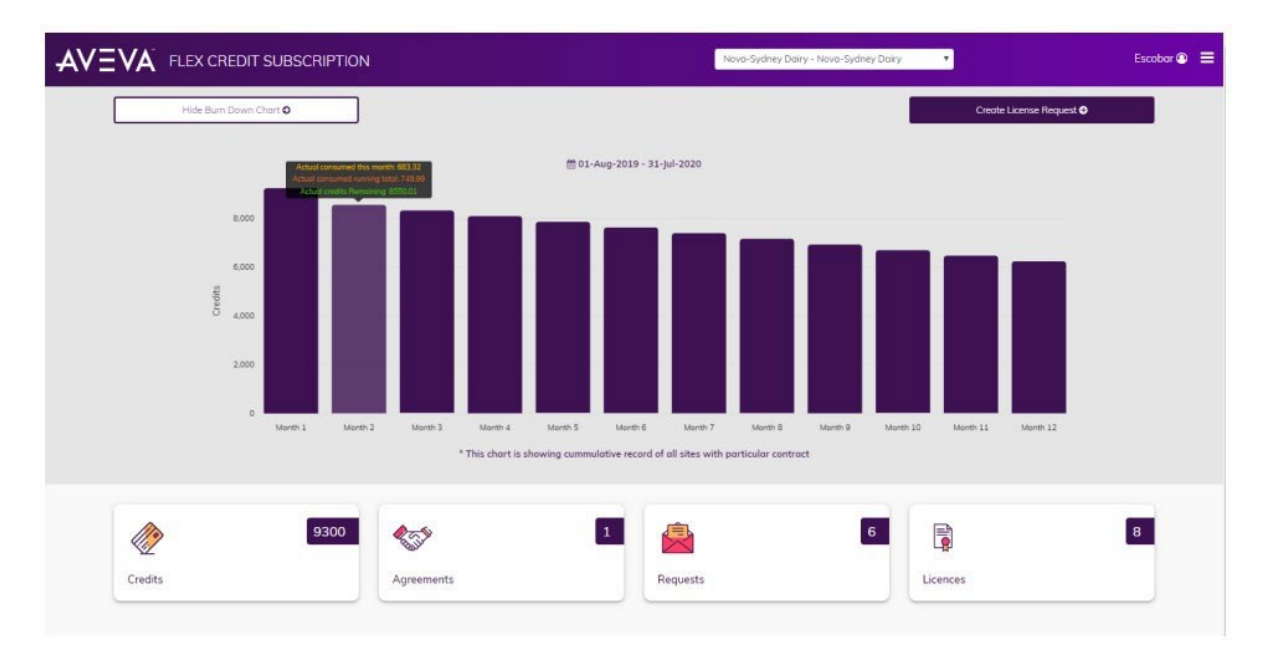

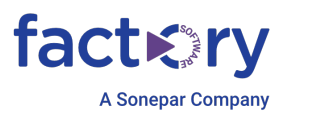

# Licenza di Sviluppo: Richiesta e Download Passaggi preliminari

Di seguito indicati i passaggi per scaricare una licenza di sviluppo.

ITALY

- Dal Portale Aveva, collegarsi con account abilitato al portale Flex dal seguente menu:

# Customize

Knowledge & Support Center

AVEVA SELECT

| Case Management    | Product Hub                     | Solution Hub                    | Knowledge Base     | CL<br>Videos     | Reports            | ເດິງນີ້<br>Community | Final Center |
|--------------------|---------------------------------|---------------------------------|--------------------|------------------|--------------------|----------------------|--------------|
| Email Subscription | ⊻ _<br>⊡ ⊻<br>Technology Matrix | ৫২১<br>Communication<br>Drivers | License Activation | Security Central | CQ<br>SAM Software | AVEVA Flex           | Product News |

- Nel portale FLEX, fare una nuova richiesta di licenza su "Create License Request":

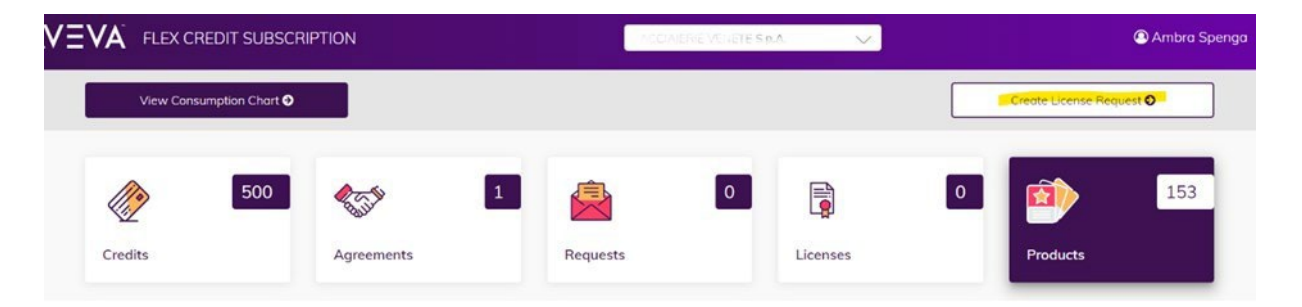

Selezionare il sito:

#### < Back

**Create License Request** 

| Select Sites |  |
|--------------|--|
| Select Sites |  |

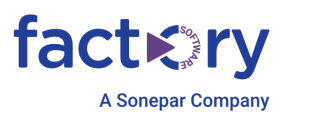

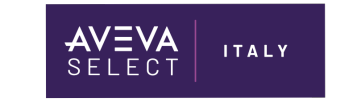

- Cliccare su "Add Item" in basso a Sinistra:

#### < Back

#### Create License Request

| Site Name *                    |   |
|--------------------------------|---|
| ACCIAIERIE VENETE S.p.A 149075 | ~ |
|                                |   |
| License Request Comments       |   |
|                                |   |
|                                |   |
|                                |   |
| Upload 🕹                       |   |
|                                |   |
|                                |   |
| Add Item                       |   |

# Contratto di sola licenza di Sviluppo (con Crediti inferiori a 300/anno)

Qualora si abbia un contratto di Consignment di tipo Flex di un anno, con sola licenza di sviluppo, tipicamente con un ammontare di 500 crediti, bisogna:

- Selezionare il codice di licenza FLEX-OTH-001, che corrisponde a quello acquistato:

| DESCRIZIONE                                                                                                    | CODICE       | Q.tà | CREDITI |
|----------------------------------------------------------------------------------------------------|--------------|------|---------|
| AVEVA Development Studio<br>Advanced Development Studio,<br>Includes one Integration Studio seat<br>5 GB Cloud standard storage included | FLEX-OTH-001 | 1    | 500     |
| 5 GB Cloud standard storage included<br>Monthly Integration Studio usage of 40 hours                                                     |              |      |         |

Filtrandolo dal menu in alto.

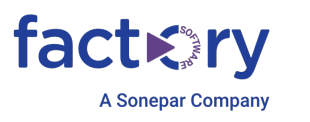

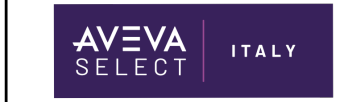

- Spuntare poi il checkbox relativo (controllando in descrizione le feature contenute nella licenza) e cliccare su "Add to list":

| ltem                                    |                                   |                                   |                                         |                                   |                        | nem |
|-----------------------------------------|-----------------------------------|-----------------------------------|-----------------------------------------|-----------------------------------|------------------------|-----|
| FLEX-OTH-0                              | Description<br>01 AVEVA Developme | ent Studio - additional           |                                         |                                   | Ŷ                      | ^   |
| Comments<br>itional Advanced Dev<br>its | velopment Studio, Includes one    | Integration Studio seat 5 GB Clou | ıd standard storage included annual Int | regration Studio usage of 40 flex | Product Usage:<br>Rate |     |
| Cost/Year                               | Qty *                             | Start Date                        | Comments                                | Serial Number                     |                        |     |

#### Contratto con Crediti superiori a 300/anno

Se il contratto sottoscritto prevede un ammontare uguale o superiore a 300 crediti annui, si può selezionare il codice di licenza a costo 0 crediti (FLEX-OTH-006), che è compreso nel contratto.

Se ne può richiedere solo una:

| Product             | ts                                | Y All Y                            | FLEX-OTH-006                        |                                            |                           | No.of Selected | Item |
|---------------------|-----------------------------------|------------------------------------|-------------------------------------|--------------------------------------------|---------------------------|----------------|------|
| $\checkmark$        | Item<br>FLEX-OTH-006              | Description<br>AVEVA Development S | Studio - one included per contro    | act                                        |                           | ¥              | ^    |
| Item Cor<br>One Adv | mments<br>v Development Studio in | ncluded with each Flex credit      | t subscription no credits require   | ed. Includes one Integration Studio seat 5 | GB Cloud standard storage | roduct Usage:  |      |
| included            | annual Integration Stu            | dio usage of 40 flex credits 1     | This offer requires a flex credit s | subscription of 700 credits/year or more.  |                           |                |      |
|                     | st/Vear                           | Qty *                              | Start Date                          | Comments                                   | Serial Number             |                |      |
| Unit Cos            | sq icui                           |                                    |                                     |                                            |                           |                |      |

Unitamente si può richiedere anche una o più licenze di sviluppo (se necessarie) "Additional", a costo 500 crediti (FLEX-OTH-001) a seconda della quantità di crediti a disposizione.

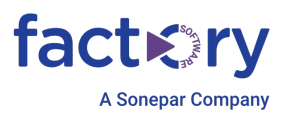

Fare "Add to Item" come nel paragrafo precedente.

ITALY

Inviare la richiesta cliccando su Send Request.

#### Completamento della richiesta

Una volta inoltrata la richiesta, ci vorranno fino a 48h di tempo per l'approvazione. Verrà inoltrata una mail automatica quando la richiesta sarà stata approvata.

Una volta approvata, si potrà, dalla tab "Licenses", vedere la richiesta e cliccando sul codice FLR (l'immagine sotto è un esempio):

| Credits        | 40000              | Agreements | 11                           | Requests     | 1               | 13            |      | 71  | Pro             | oducts            | 155              |
|----------------|--------------------|------------|------------------------------|--------------|-----------------|---------------|------|-----|-----------------|-------------------|------------------|
| icenses        |                    |            |                              |              |                 |               |      |     |                 |                   |                  |
|                |                    |            |                              |              |                 |               |      |     |                 |                   |                  |
| Search license |                    |            | All Sites                    |              |                 | ~             |      |     |                 |                   | Export           |
| Search license | Customer Reference |            | All Sites<br>Agreement<br>No | Site<br>Name | Product<br>Name | ➤ Description | Item | Qty | Credits<br>Used | Effective<br>Date | Export<br>Status |

si aprirà la richiesta approvata e in basso a sinistra avrà il link di download:

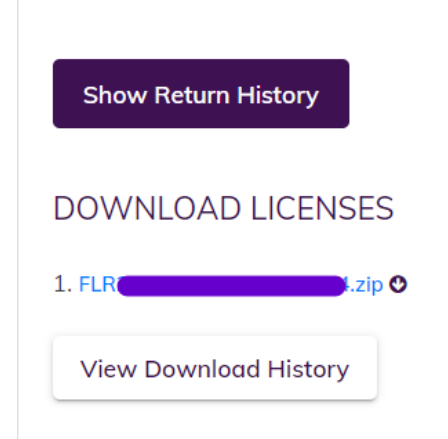

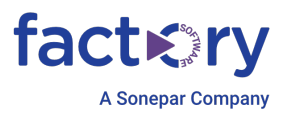

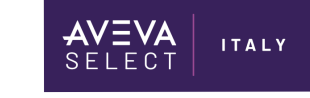

## **Download licenze AOC** Consumo crediti – Funzionamento

In caso di sottoscrizione di contratto con durata pluriennale, a prescindere dalla tipologia, per essere in linea con il consumo mensile corretto dei crediti, le richieste devono essere effettuate considerando un costo totale in crediti di massimo <u>un anno</u>.

Ad esempio, su un contratto di 5 anni, per un budget totale di 10.000 crediti, si dovranno attivare licenze per un totale di 2000 crediti che, come riportato sopra, verranno scalati poi mensilmente (166,66 al mese).

Si ricorda che tutti i crediti per l'intera durata saranno forniti all'inizio del contratto. I crediti possono essere utilizzati in qualsiasi momento durante il periodo di validità. Se un cliente non utilizza tutti i crediti AVEVA Flex entro la fine del contratto, tali crediti non saranno più utili né potranno essere scambiati con prodotti.

#### Procedura di richiesta e Download

Di seguito si procede a descrivere la modalità di download e gestione delle licenze in seguito alla sottoscrizione di un contratto AOC collegato ad un numero X di Named User.

Per prima cosa bisogna creare la request per le seguenti licenze:

- AVEVA Operations Control Supervisory Base (FLEX-OPC-020)
- AVEVA Operations Control Named User (minimum qty 25) (FLEX-OPC-017)

| Catagory<br>Descriptions Control                                                                                          | Description<br>AVEVA Constraints Control Supervisory - Bore                      | Item<br>ELEX.OPC.020                                                | Qiy 1                                 |   |
|----------------------------------------------------------------------------------------------------|----------------------------------------------------------------------------------|---------------------------------------------------------------------|---------------------------------------|---|
| Unit Cost /year                                                                                                    | License Start Date                                                               | Serial No                                                           | Status                                |   |
| 3000                                                                                                    | 30-Oct-2023                                                                      |                                                                     | Completed                             |   |
| Product Usage<br>Rate                                                                                                    |                                                                                  |                                                                     |                                       |   |
| Product Attributes:                                                                                                    |                                                                                  |                                                                     |                                       |   |
| Minimum of 25 named users must be added<br>Chefe.Turno@kerakoll.pt Chefe.Turno2@kerakoll.pt Claudio.Lopes@kerakoll.pt Dar | id.Lages@kerakoll.pt D                                                           |                                                                     |                                       |   |
| Item Details<br>Unlimited use of System Platform, Plant SCADA, Professional Communication Driv                            | vers, Development Systems, Operations Reporting, Historian Tier 1, Supervisory S | erver Historian and Supervisory Clients, Insight Standard with Star | ndard Users and AVEVA Teamwork Return |   |
| Minimum of 25 named users must be added, no limit to number of sites Annual Int                                           | egration Studio usage of 100 flex credits, 5 GB cloud storage -                  |                                                                     |                                       |   |
| Comments (0)                                                                                                    |                                                                                  |                                                                     |                                       | ~ |
|                                                                                                    |                                                                                  |                                                                     |                                       |   |
|                                                                                                    |                                                                                  |                                                                     |                                       |   |
| Category .                                                                                                    | Description                                                                      | item<br>ELEX ODC 017                                                | Quy<br>EQ                             |   |
| Unit Cost Aven                                                                                                    | License Start Date                                                               | Seriel No                                                           | Status                                |   |
| 100                                                                                                    | 30-Oct-2023                                                                      |                                                                     | Completed                             |   |
| Product Usage<br>Rate                                                                                                    |                                                                                  |                                                                     |                                       |   |
| Rem Details                                                                                                    |                                                                                  |                                                                     | Return                                |   |
| Requires one or more Operations Control - Base Minimum required quantity 25 nor                                           | ned users -                                                                      |                                                                     | Return                                |   |
| Comments (0)                                                                                                    |                                                                                  |                                                                     |                                       | ~ |
|                                                                                                    |                                                                                  |                                                                     |                                       |   |

Il numero totale deve essere coerente con la sottoscrizione del contratto. Si ricorda, come sopra, che il costo totale in crediti non dovrà superare quello totale diviso il numero di anni di contratto.

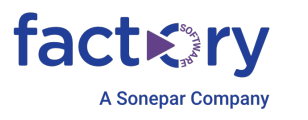

(a seconda della tipologia di AOC e del numero di utenti potrebbe variare il codice di associazione FLEX-OPC-XXX).

#### Non è necessario inserire qui i nominativi degli utenti.

ITALY

Una volta creata la richiesta FLEX-OPC-020, quando sarà approvata (dopo circa 48h), NON verrà rilasciato nessun file di licenza, ma saranno resi disponibili al costo di 0 CREDITI tutti gli applicativi inclusi all'interno del relativo bundle AOC.

Per poter usufruire delle licenze incluse nel bundle, rese disponibili con l'approvazione di cui sopra, e poterle scaricare, bisognerà quindi provvedere a creare una nuova richiesta, inserendo tra le scelte disponibili le voci a costo 0 crediti, in base all'architettura che si vuole ottenere.

Andiamo creare una nuova richiesta di licenza, e clicchiamo su "Add Item":

| ∢ <sub>Baak</sub><br>Create License Request |       |                 | Sove as Drott. Send Request   |
|---------------------------------------------|-------|-----------------|-------------------------------|
| Site Name *                                 | ¥     | This Request: 0 | Available Credit: 33333/ year |
| Literar Repuel Converse                     | Cutor | w Relevance     |                               |
| Uptoot                                      |       |                 |                               |
| Add Item                                    |       |                 |                               |

Dal menu seguente, inserire tutte le componenti necessarie per il corretto funzionamento dell'architettura dall'elenco che compare, *tra le voci a costo 0 crediti.* 

Ad esempio, possiamo selezionare la voce FLEX-SP-001, per abilitare un Application Server, per un singolo App Engine (con incluse le funzionalità in descrizione sotto):

| Product                       | ts                                                         | ✓ All ♥ Search key                                                                               | /words                                            |                                        |                                                     | No.of Select             | ted Item |
|-------------------------------|------------------------------------------------------------|--------------------------------------------------------------------------------------------------|---------------------------------------------------|----------------------------------------|-----------------------------------------------------|--------------------------|----------|
|                               | Item<br>FLEX-HMI-031                                       | Description<br>AVEVA inTouch HMI Single Node Starter                                             | r                                                 |                                        |                                                     | Ψ                        | ~        |
|                               | ltem<br>FLEXMI-020                                         | Description<br>AVEVA inTouch HMI Starter                                                         |                                                   |                                        |                                                     | Ψ                        | Ŷ        |
|                               | lteni<br>FLEX-HMI-015                                      | Description<br>AVEVA inTouch HMI Unlimited                                                       |                                                   |                                        |                                                     | Ψ                        | ~        |
|                               | Item<br>I LLX-I MI-021                                     | Description<br>AVEVA Hant SCADA Storter                                                          |                                                   |                                        |                                                     | Ψ                        | ~        |
|                               | Item<br>FLEX-HMI-022                                       | Description<br>AVEVA Plant SCADA Un imited                                                       |                                                   |                                        |                                                     | Ψ                        | ~        |
| <b>V</b>                      | Item<br>FLEX-SP-001                                        | Description<br>AVEVA Application Server Flatform - Sir                                           | ngle App Engine                                   |                                        |                                                     | Ψ                        | ^        |
| Item Co<br>Enobles<br>redundo | mments<br>an Application Server,<br>incy enabled, Includes | limited to a single engine for a single WinPlatf<br>CPC UA Server Communication Driver nat inclu | orm, Max 'O decendent upon data throughp<br>Idad, | ut and performance requirements, Sugge | Product U sted configuration 10 K VO, Single engine | sage <mark>: Rate</mark> |          |
| Unit Cos                      | t/Year                                                     | Qty *                                                                                            | Start Date                                        | Comments                               | Senal Number                                        |                          |          |
| 10                            |                                                            | 1                                                                                                | -                                                 |                                        |                                                     |                          |          |

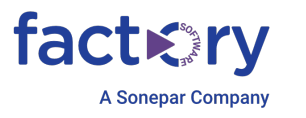

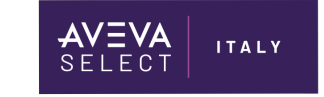

Questo per ogni voce necessaria alla costruzione del file di licenza che copra l'architettura che si vuole ottenere.

Una volta aggiunte tutte le voci volte a creare l'architettura desiderata, si potrà inoltrare la richiesta:

| Create License Request                                                                                                    |                                                                     |                                                              | Save as Draft Send Request             |
|----------------------------------------------------------------------------------------------------|---------------------------------------------------------------------|--------------------------------------------------------------|----------------------------------------|
| Site Nome *                                                                                                    | v                                                                   | This Request: 0                                              | Avoi oble Credit: <b>(3333)</b> / year |
| Livense Request Comments                                                                                                    | Costornar Refurence                                                 |                                                              |                                        |
| Add Item<br>Colleger/<br>System Application Server, FLEX SP 001, AVEVA Application<br>Platform Server Platform - Single App Engline, 0 credits/ year                                    | Desciption<br>AVEVA Application Server Platform - Single App Engine | Unit Cost Avon Otor: Sunt Doto<br>C 5                        | •                                      |
| Serial Number<br>Product Usage: Hass<br>Item details:<br>Enables on Application Server, limited to a single engine for a single WinPletter<br>Server Communication Driver not included, | m, Mox 10 dependent upon data throughput and performance rea        | uirements, Suggested configuration 10 K (/O, Single engine n | ecundancy enabled, includes OPC UA     |
| Cotecory Rem                                                                                                    | Decremine                                                           | Unit Fost Assor Oby Start Date                               | •                                      |

Entro 48 h verrà' elaborata e sarà possibile scaricare il file XML cumulativo con tutte le licenze:

| Historian                                   | AVEVA Historian Client Deckton - Concurrent Licer                       | ELEY, UST, 004 | 3        |  |
|---------------------------------------------|-------------------------------------------------------------------------|----------------|----------|--|
| License Start Date                          | Serial No                                                               | Stotus         | × ×      |  |
| 07-Mar-2024                                 |                                                                         | Completed      |          |  |
| Rate                                        |                                                                         |                |          |  |
| Item Details                                |                                                                         |                | Design ( |  |
| Supervisory clients already have built-in a | cess to history data, Includes Historian Client. Redundancy is included |                | Return   |  |
| Comments (0)                                |                                                                         |                |          |  |
| Commentes (o)                               |                                                                         |                |          |  |
|                                             |                                                                         |                |          |  |
|                                             |                                                                         |                |          |  |
|                                             |                                                                         |                |          |  |
|                                             |                                                                         |                |          |  |
|                                             |                                                                         |                |          |  |
| Show Return History                         |                                                                         |                |          |  |
| Show Return History                         |                                                                         |                |          |  |
| Show Return History                         |                                                                         |                |          |  |
| Show Return History                         |                                                                         |                |          |  |
| Show Return History                         |                                                                         |                |          |  |
| Show Return History                         | )                                                                       |                |          |  |
| Show Return History                         | <b>)</b>                                                                |                |          |  |
| Show Return History                         | <b>`</b>                                                                |                |          |  |

N.B.:

# <u>Le licenze NON DEVONO essere scaricate ogni anno, il rinnovo avviene in automatico</u>